## Como consultar eventos no maxMotorista?

**Requisitos:** 

Possuir maxMotorista ou posterior.

## Passo a Passo:

Passo 1: Acessar a área administrativa do maxMotorista.

Passo 2: Acessar o menu no canto superior esquerdo.

Passo 3: Clique em Eventos.

Passo 4: As informações abaixo podem ser utilizadas para filtrar os eventos cadastrados:

- Usuário: Selecionar o usuário que se deseja pesquisar;
- Tipo de Evento: Selecionar o tipo de evento desejado;
  Data Início / Data Fim: Selecionar as datas inicial e final para pesquisa de eventos.

|                                        | m                   |                    | 4 *       | A r | } 💽   | 1 |  | 1F | <b>63</b> | 0 | i |
|----------------------------------------|---------------------|--------------------|-----------|-----|-------|---|--|----|-----------|---|---|
| Pesquisar Evento Motorista : Selecione | ~                   | Tipo de Evento :   | Selecione |     |       |   |  |    |           |   | ~ |
| Data Início :                          |                     | Data Fim :         |           |     |       |   |  |    |           |   |   |
| Q Pesquisar 🗎 Limpar                   |                     |                    |           |     |       |   |  |    |           |   |   |
|                                        |                     |                    |           |     |       |   |  |    |           |   |   |
| Motorista 🗢                            | Tipo de Evento 🛇    | Data 🗢             |           |     | Ações |   |  |    |           |   |   |
| DOUGLAS FERNANDO BRUZACA CRUZ          | ACIDENTE NA ESTRADA | 08/08/2018 - 15:21 |           |     | •     |   |  |    |           |   |   |
| DOUGLAS FERNANDO BRUZACA CRUZ          | NÃO DECLARADO       | 08/08/2018 - 15:22 |           |     | •     |   |  |    |           |   |   |

Passo 5: Após preencher os campos de acordo com a necessidade da pesquisa, clique em pesquisar. Abaixo dos campos de pesquisar irá apresentar o resultado.

Ainda tem dúvidas? Nos envie uma solicitação